# 更新SCEP在用于在ISE的BYOD 2012的RA认证 的Windows服务器AD

# Contents

Introduction **Prerequisites** Requirements **Components Used** 问题 解决方案 1. 识别老专用密钥 2. 删除老专用密钥 3. 删除老MSCEP-RA ceritificates 4. 生成SCEP的新的证书 4.1. 生成Exchange登记认证 4.2. 生成CEP加密证明 5. Verify 6. 重新启动 IIS 7. 创建新的SCEP RA配置文件 8. 修改认证模板 参考

# Introduction

本文描述如何更新使用简单认证登记协议(SCEP)的两证书:Exchange登记在Microsoft Active Directory 2012的代理程序和CEP加密证明。

## Prerequisites

#### Requirements

Cisco 建议您了解以下主题:

- Microsoft Active Directory配置基础知识
- •基础知识公共密钥Infrastracture (PKI)
- •基础知识身份服务引擎(ISE)

## **Components Used**

本文档中的信息基于以下软件和硬件版本:

- 思科身份服务引擎版本2.0
- Microsoft Active Directory 2012 R2

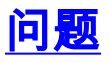

Cisco ISE支持私有设备已注册的用途SCEP协议(onboarding的BYOD)。当曾经外部SCEP CA时 ,此CA由在ISE的一个SCEP RA配置文件定义。当SCEP RA配置文件被创建时,两证书自动地被 添加到信任证书存储:

• CA根证明,

• 由CA签字的RA (注册审批机构)认证。

RA对收到和验证请求从注册的设备和转发发行客户端证书的它负责到CA。

当RA认证到期时,在CA边(在本例中的Windows服务器2012没有自动地被更新)。应该由活动 Directory/CA administartor手工完成那。

这是示例如何达到那在Windows服务器2012 R2。

最初的SCEP证书可视在ISE :

#### Edit SCEP RA Profile

| * Name      | External_S                                                         | CEP                                                                |                                                                                                    |  |
|-------------|--------------------------------------------------------------------|--------------------------------------------------------------------|----------------------------------------------------------------------------------------------------|--|
| Description |                                                                    |                                                                    |                                                                                                    |  |
| * URL       | http://                                                            | /10.0.100.200/certs                                                | srv/mscep Test Connection                                                                                                    |  |
|             |                                                                    | ▼ LEMON CA                                                         |                                                                                                    |  |
|             | Subject<br>Issuer<br>Serial Number<br>Validity From<br>Validity To |                                                                    | CN=LEMON CA,DC=example,DC=com<br>CN=LEMON CA,DC=example,DC=com<br>1C 23 2A 8D 07 71 62 89 42 E6 6A 32 C2 05 E0 CE<br>Fri, 11 Mar 2016 15:03:48 CET<br>Wed, 11 Mar 2026 15:13:48 CET        |  |
|             |                                                                    | ▼ WIN2012-MS                                                       | CEP-RA                                                                                                    |  |
|             |                                                                    | Subject<br>Issuer<br>Serial Number<br>Validity From<br>Validity To | CN=WIN2012-MSCEP-RA,C=PL<br>CN=LEMON CA,DC=example,DC=com<br>7A 00 00 00 A 9F 5D C3 13 CD 7A 08 FC 00 00 00 00 00 00 A<br>Tue, 14 Jun 2016 11:46:03 CEST<br>Thu, 14 Jun 2018 11:46:03 CEST |  |
|             |                                                                    |                                                                    |                                                                                                    |  |
| (           | Save                                                               | Reset                                                              |                                                                                                    |  |

假定是MSCEP-RA认证过期,并且必须被更新。

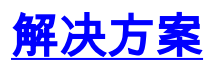

警告:在Windows服务器的所有更改应该首先与其管理员协商。

#### 1. 识别老专用密钥

查找私有键产生关联与在激活目录的RA证书使用certutil工具。以后那找出关键容器。

certutil -store MY %COMPUTERNAME%-MSCEP-RA

请注意:,如果您最初的MSCEP-RA认证的名字是不同的然后在此请求应该调整它。默认情况下然而 ,它应该包含计算机名称。

```
Certificate Template Name (Certificate Type): EnrollmentAgentOffline
Non-root Certificate
Template: EnrollmentAgentOffline, Exchange Enrollment Agent (Offline request)
Cert Hash(sha1): f3 3a b8 a7 ae ba 8e b5 c4 eb ec 07 ec 89 eb 58 1c 5a 15 ca
Key Container = f162c291346fb17bfc312ffe37d29258_a5332417-3e8f-4194-bee5-9f97a
f7c6fd2
  Simple container name: le-84278304-3925-4b49-a5b8-5a197ec84920
  Provider = Microsoft Strong Cryptographic Provider
Private key is NOT exportable
Signature test passed
NotAfter: 14/06/2018 11:46
Subject: CN=WIN2012-MSCEP-RA, C=PL
Certificate Template Name (Certificate Type): CEPEncryption
Non-root Certificate
Template: CEPEncryption, CEP Encryption
Cert Hash(sha1): 0e e1 f9 11 33 93 c0 34 2b bd bd 70 f7 e1 b9 93 b6 0a 5c b2
Key Container = e326010c0b128829c971d6eab6c8e035_a5332417-3e8f-4194-bee5-9f97a
f7c6fd2
  Simple container name: le-0955b42b-6442-40a8-97aa-9b4c0a99c367
Provider = Microsoft Strong Cryptographic Provider
Private key is NOT exportable
Encryption test passed
CertÚtil: -store command completed successfully.
```

## 2. 删除老专用密钥

从下面文件夹删除手工参考键:

C:\ProgramData\Microsoft\Crypto\RSA\MachineKeys

| ► This PC ► Local Disk (C:) ► ProgramData ► Microsoft ► Crypto ► RSA ► MachineKeys | ;                |             | v ¢ |
|------------------------------------------------------------------------------------|------------------|-------------|-----|
| Name                                                                               | Date modified    | Туре        |     |
| 6de9cb26d2b98c01ec4e9e8b34824aa2_a5332417-3e8f-4194-bee5-9f97af7c6fd2              | 11/03/2016 15:09 | System file |     |
| 7a436fe806e483969f48a894af2fe9a1_a5332417-3e8f-4194-bee5-9f97af7c6fd2              | 11/03/2016 15:09 | System file |     |
| 76944fb33636aeddb9590521c2e8815a_a5332417-3e8f-4194-bee5-9f97af7c6fd2              | 11/03/2016 15:09 | System file |     |
| c2319c42033a5ca7f44e731bfd3fa2b5_a5332417-3e8f-4194-bee5-9f97af7c6fd2              | 11/03/2016 15:09 | System file |     |
| d6d986f09a1ee04e24c949879fdb506c_a5332417-3e8f-4194-bee5-9f97af7c6fd2              | 11/03/2016 15:09 | System file |     |
| e326010c0b128829c971d6eab6c8e035_a5332417-3e8f-4194-bee5-9f97af7c6fd2              | 14/06/2016 11:56 | System file |     |
| ed07e6fe25b60535d30408fd239982ee_a5332417-3e8f-4194-bee5-9f97af7c6fd2              | 11/03/2016 15:17 | System file |     |
| f162c291346fb17bfc312ffe37d29258_a5332417-3e8f-4194-bee5-9f97af7c6fd2              | 14/06/2016 11:56 | System file |     |
| f686aace6942fb7f7ceb231212eef4a4_a5332417-3e8f-4194-bee5-9f97af7c6fd2              | 02/03/2016 14:59 | System file |     |
| f686aace6942fb7f7ceb231212eef4a4_c34601aa-5e3c-4094-9e3a-7bde7f025c30              | 22/08/2013 16:50 | System file |     |
| f686aace6942fb7f7ceb231212eef4a4_f9db93d0-2b5b-4682-9d23-ad03508c09b5              | 18/03/2014 10:47 | System file |     |

## 3. 删除老MSCEP-RA ceritificates

在删除专用密钥以后,从MMC控制台请取消MSCEP-RA ceritificates。

MMC > File>添加/去除卡扣式...>Add "Ceritificates" >计算机帐户>本地计算机

| 🚠 File Action View Fav      | orites Window Help    |           |                 |                     |               |
|-----------------------------|-----------------------|-----------|-----------------|---------------------|---------------|
|                             |                       |           |                 |                     |               |
| 📔 Console Root              | Issued To             | Issued By | Expiration Date | Intended Purposes   | Friendly Name |
| 🔺 🙀 Certificates (Local Com | 🕼 LEMON CA            | LEMON CA  | 11/03/2026      | <all></all>         | <none></none> |
| ⊿ 🧮 Personal                | 🙀 win2012.example.com | LEMON CA  | 11/03/2017      | Client Authenticati | <none></none> |
| Certificates                | 🕼 WIN2012-MSCEP-RA    | LEMON CA  | 14/06/2018      | Certificate Request | <none></none> |
| Trusted Root Certifi        | 🕼 WIN2012-MSCEP-RA    | LEMON CA  | 14/06/2018      | Certificate Request | <none></none> |
| Enterprise Trust            |                       |           |                 |                     |               |
| 👂 🚞 Intermediate Certifi    |                       |           |                 |                     |               |

## 4. 生成SCEP的新的证书

#### 4.1. 生成Exchange登记认证

4.1.1. **用**下面内容创建一个文件**cisco\_ndes\_sign.inf**。certreq.exetool以后用于此信息为了生成认证 署名请求(CSR) :

```
[NewRequest]
Subject = "CN=NEW-MSCEP-RA,OU=Cisco,O=Systems,L=Krakow,S=Malopolskie,C=PL"
Exportable = TRUE
KeyLength = 2048
KeySpec = 2
KeyUsage = 0x80
MachineKeySet = TRUE
ProviderName = "Microsoft Enhanced Cryptographic Provider v1.0
ProviderType = 1
[EnhancedKeyUsageExtension]
OID = 1.3.6.1.4.1.311.20.2.1
```

```
[RequestAttributes]
CertificateTemplate = EnrollmentAgentOffline
```

**提示**:如果复制此文件模板,请保证根据您的需求调整它和检查所有字符是否适当地被复制 (包括引号)。

4.1.2. 用此命令创建根据.INF文件的CSR :

certreq -f -new cisco\_ndes\_sign.inf cisco\_ndes\_sign.req 如果警告对话用户模板与机器上下文相冲突的上下文冒出,点击OK键。此警告可以被忽略。

C:\Users\Administrator\Desktop>certreq -f -new cisco\_ndes\_sign.inf cisco\_ndes\_si gn.req Active Directory Enrollment Policy {55845063-8765-4C03-84BB-E141A1DFD840> ldap: User context template conflicts with machine context. CertReq: Request Created C:\Users\Administrator\Desktop>\_

4.1.3. 提交CSR用此命令:

certreq -submit cisco\_ndes\_sign.req cisco\_ndes\_sign.cer 在此程序期间窗口冒出,并且适当的CA必须被选择。

| Certification                  | Authority List ? ×  |
|--------------------------------|---------------------|
| Select Certification Authority |                     |
| CA                             | Computer            |
| LEMON CA (Kerberos)            | win2012.example.com |
|                                |                     |
|                                |                     |
|                                |                     |
|                                |                     |
|                                |                     |
| <                              | >                   |
|                                | OK Cancel           |
|                                |                     |

C:\Users\Administrator\Desktop>certreq -submit cisco\_ndes\_sign.req cisco\_ndes\_si gn.cer Active Directory Enrollment Policy {55845063-8765-4C03-84BB-E141A1DFD840} ldap: RequestId: 11 RequestId: "11" Certificate retrieved{Issued} Issued

C:\Users\Administrator\Desktop>

4.1.4 接受认证被发行在上一步。由于此命令,新证书被导入并且被搬到本地计算机私有存储:

certreq -accept cisco\_ndes\_sign.cer C:\Users\Administrator\Desktop>certreq -accept cisco\_ndes\_sign.cer C:\Users\Administrator\Desktop>\_

#### 4.2. 生成CEP加密证明

4.2.1. 创建一个新的文件cisco\_ndes\_xchg.inf :

[NewRequest] Subject = "CN=NEW-MSCEP-RA,OU=Cisco,O=Systems,L=Krakow,S=Malopolskie,C=PL" Exportable = TRUE KeyLength = 2048 KeySpec = 1 KeyUsage = 0x20 MachineKeySet = TRUE ProviderName = "Microsoft RSA Schannel Cryptographic Provider" ProviderType = 12

[EnhancedKeyUsageExtension]

OID = 1.3.6.1.4.1.311.20.2.1

[RequestAttributes]
CertificateTemplate = CEPEncryption
遵从同样步骤正如4.1所描述。

4.2.2. 生成根据新的.INF文件的CSR :

certreq -f -new cisco\_ndes\_xchg.inf cisco\_ndes\_xchg.req 4.2.3. 提交请求:

certreq -submit cisco\_ndes\_xchg.req cisco\_ndes\_xchg.cer 4.2.4 :通过搬入它接受新证书本地计算机私有存储:

certreq -accept cisco\_ndes\_xchg.cer

#### 5. Verify

#### 在完成以后第4步,两新的MSCEP-RA证书于本地计算机私有存储将出现:

| 🚟 File Action View Favorites Window Help |                       |           |                 |                                             |                           |               |
|------------------------------------------|-----------------------|-----------|-----------------|---------------------------------------------|---------------------------|---------------|
|                                          |                       |           |                 |                                             |                           |               |
| 📔 Console Root                           | Issued To 📩           | Issued By | Expiration Date | Certificate Template                        | Intended Purposes         | Friendly N    |
| 🔺 🙀 Certificates (Local Com              | 🛱 LEMON CA            | LEMON CA  | 11/03/2026      |                                             | <all></all>               | <none></none> |
| ⊿ 📔 Personal                             | 🛱 NEW-MSCEP-RA        | LEMON CA  | 14/06/2018      | Exchange Enrollment Agent (Offline request) | Certificate Request Agent | <none></none> |
| Certificates                             | 🛱 NEW-MSCEP-RA        | LEMON CA  | 14/06/2018      | CEP Encryption                              | Certificate Request Agent | <none></none> |
| Trusted Root Certifi                     | 🕼 win2012.example.com | LEMON CA  | 11/03/2017      | Domain Controller                           | Client Authentication, S  | <none></none> |
| Enterprise Trust                         |                       |           |                 |                                             |                           |               |

#### 并且您能验证证书用**certutil.exe工具**(请确定您使用正确的新证书名字)。应该显示MSCEP-RA证书 用新的普通的名字和新的序列号:

certutil -store MY NEW-MSCEP-RA

\Users\Administrator\Desktop>certutil -store MY\_NEW-MSCEP-RA 4Y "Personal" Issuer: CN=LEMON CA, DC=example, DC=com NotBefore: 14/06/2016 13:40 NotAfter: 14/06/2018 13:40 Subject: CN=NEW-MSCEP-RA, OU=Cisco, O=Systems, L=Krakow, S=Malopolskie, C=PL Certificate Template Name (Certificate Type): CEPEncryption Template: CEPEncryption, CEP Encryption Cert Hash(sha1): 31 4e 83 08 57 14 95 e9 0b b6 9a e0 4f c6 f2 cf 61 0b e8 99 Key Container = 1ba225d16a794c70c6159e78b356342c\_a5332417-3e8f-4194-bee5-9f97a f7c6fd2 Simple container name: CertReq-CEPEncryption-f42ec236-077a-40a9-b83a-47ad6cc8d aØe Provider = Microsoft RSA SChannel Cryptographic Provider Encryption test passed Issuer: CN=LEMON CA, DC=example, DC=com NotBefore: 14/06/2016 13:35 NotAfter: 14/06/2018 13:35 Subject: CN=NEW-MSCEP-RA, OU=Cisco, O=Systems, L=Krakow, S=Malopolskie, C=PL Certificate Template Name (Certificate Type): EnrollmentAgentOffline Non-root Certificate Template: EnrollmentAgentOffline, Exchange Enrollment Agent (Offline request) Cert Hash(sha1): 12 44 ba e6 4c 4e f8 78 7a a6 ae 60 9b b0 b2 ad e7 ba 62 9a Key Container = 320e64806bd159eca7b12283f3f67ee6\_a5332417-3e8f-4194-bee5-9f97a f7c6fd2 Simple container name: CertReq-EnrollmentAgentOffline-Oec8bOc4-8828-4f09-927b-c2f869589cab Provider = Microsoft Enhanced Cryptographic Provider v1.0 Signature test passed CertUtil: —store command completed successfully.

#### C:\Users\Administrator\Desktop>\_

#### 6. <u>重新启动 IIS</u>

重新启动互联网信息服务(IIS)服务器为了应用更改:

iisreset.exe

C:\Users\Administrator\Desktop>iisreset.exe

```
Attempting stop...
Internet services successfully stopped
Attempting start...
Internet services successfully restarted
```

#### 7. 创建新的SCEP RA配置文件

在ISE请创建一个新的SCEP RA配置文件(与服务器URL和老一个一样),因此新的证书下载并且被 添加到信任证书存储:

#### **External CA Settings**

#### SCEP RA Profiles (SCEP-Simple Certificate Enrollment Protocol)

| 1 | Edit 🕂 Add    | 🔀 Delete |             |                                   |                           |
|---|---------------|----------|-------------|-----------------------------------|---------------------------|
|   | Name          | <b></b>  | Description | URL                               | CA Cert Name              |
|   | External_SCEP |          |             | http://10.0.100.200/certsrv/mscep | LEMON CA,WIN2012-MSCEP-RA |
|   | New_Externa   | I_Scep   |             | http://10.0.100.200/certsrv/mscep | LEMON CA,NEW-MSCEP-RA     |

# 8. 修改认证模板

# 确定新的SCEP RA配置文件在BYOD使用的认证模板指定(您在*管理>System >证书>认证机关>认证 模板*能检查它) :

| cisco Identity Services Engine Home > Operations > Po         | icy                                                                     |
|---------------------------------------------------------------|-------------------------------------------------------------------------|
| ▼System → Identity Management → Network Resources → Device Po | rtal Management pxGrid Services + Feed Service + Identity Mapping       |
| Deployment Licensing - Certificates + Logging + Maintenance   | Upgrade Backup & Restore → Admin Access → Settings                      |
| 0                                                             |                                                                         |
| Certificate Management     Edit Certificate Template          |                                                                         |
| - Certificate Authority * Nan                                 | EAP_Authentication_Certificate_Template                                 |
| Internal CA Settings Description                              | This template will be used to issue certificates for EAP Authentication |
| Certificate Templates Subject                                 |                                                                         |
| External CA Settings Common Name (C                           | N) \$UserName\$ (j)                                                     |
| Organizational Unit (O                                        | U) Example unit                                                         |
| Organization (                                                | O) Company name                                                         |
| City (                                                        | L) City                                                                 |
| State (S                                                      | T) State                                                                |
| Country (                                                     | C) US                                                                   |
|                                                               |                                                                         |
| Subject Alternative Name (SA                                  | N)                                                                      |
|                                                               | MAC Address                                                             |
| Key Si                                                        | ze 2048 🚬                                                               |
| * SCEP RA Prof                                                | ile New_External_Scep T                                                 |
|                                                               | ISE Internal CA                                                         |
|                                                               | External_SCEP                                                           |
|                                                               |                                                                         |

# 参考

- 1. <u>Microsoft Technet区域条款</u>
- 2. Cisco ISE配置指南